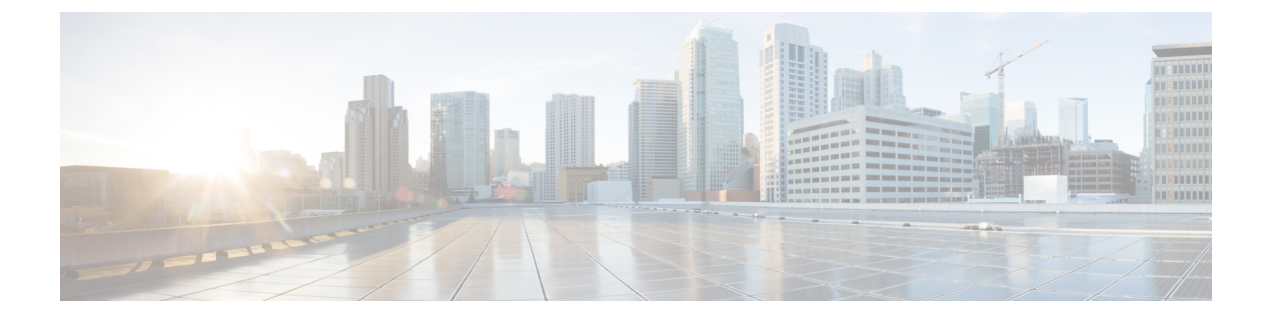

# 留言通知音频提示

- 留言通知音频提示概述, 第1页
- 留言通知音频提示前提条件,第1页
- 留言通知音频提示配置任务流程,第1页
- 留言通知音频提示故障诊断, 第3页

## 留言通知音频提示概述

您可以配置留言通知音频提示 (AMWI),以便在 Cisco Unified IP 电话 上播放断断续续的拨号音,以 通知用户有新语音邮件。每当电话挂断语音留言的线路时,用户将听到断断续续的拨号音。 您可以为群集中的所有电话或仅为特定的目录号码配置 AMWI。目录号码级配置优先于群集范围的 配置。

## 留言通知音频提示前提条件

您只能在运行电话固件版本 8.3(1) 或更高版本的 Cisco Unified IP 电话 上配置 AMWI。

# 留言通知音频提示配置任务流程

开始之前

• 查看 留言通知音频提示前提条件,第1页。

#### 过程

|     | 命令或操作    | 目的                      |
|-----|----------|-------------------------|
| 步骤1 | 生成电话功能列表 | 生成报告以识别支持留言通知音频提示功能的设备。 |

|             | 命令或操作                         | 目的                                       |
|-------------|-------------------------------|------------------------------------------|
| 步骤 <b>2</b> | 配置留言通知音频提示服务参数,第2页            | 为群集中的所有电话配置 AMWI 默认设置。                   |
| 步骤 <b>3</b> | 为目录号码配置留言通知音频提示,第2页           | 为与设备关联的目录号码配置 AMWI。                      |
| 步骤4         | 为 SIP 配置文件配置留言通知音频提示,第<br>3 页 | 为 SIP 配置文件配置 AMWI。 执行此程序为 SIP 电话配置 AMWI。 |

#### 配置留言通知音频提示服务参数

此程序介绍如何配置群集中所有电话的 AMWI 默认设置。

#### 开始之前

生成电话功能列表

过程

步骤1 从 Cisco Unified CM 管理中,选择系统 > 服务参数。

步骤2 从服务器下拉列表中,选择运行 Cisco CallManager 服务的服务器。

步骤3 从服务下拉列表中,选择 Cisco CallManager。

**步骤4** 在**群集范围参数(功能-常规)**部分,选择**留言通知音频提示策略**服务参数。此参数确定为群集中的所有设备打开还是关闭留言通知音频提示。

步骤5 单击保存。

### 为目录号码配置留言通知音频提示

请按照以下步骤为与设备关联的目录号码配置 AMWI。

注释 单个目录号码上的 AMWI 设置会覆盖群集范围的设置。

过程

步骤1 从 Cisco Unified CM 管理中,选择设备 > 电话。

步骤2 在关联部分,单击添加新目录号码。 此时将显示目录号码配置窗口。

步骤3选择留言通知音频提示策略。选择下列选项之一:

・关

- •开一选择此选项后,听筒摘机时用户会听到断断续续的拨号音
- •默认值-选择此选项后,电话使用在系统层级设置的默认值。
- **步骤4** 完成目录号码配置窗口中其余字段的设置。请参阅联机帮助,了解有关字段及其配置选项的更多信息。

### 为 SIP 配置文件配置留言通知音频提示

请按照以下步骤配置 SIP 配置文件的留言通知音频提示 (AMWI)。

注释 单个 SIP 配置文件中的 AMWI 设置会覆盖群集范围设置。

#### 过程

- 步骤1 从 Cisco Unified CM 管理中,选择设备>设备设置>SIP 配置文件。 此时将显示查找并列出 SIP 配置文件窗口。
- 步骤2 输入要使用的搜索条件,然后单击查找。 窗口中将显示与搜索条件匹配的 SIP 配置文件列表。
- 步骤3 单击要更新的 SIP 配置文件。 此时将显示 SIP 配置文件配置窗口。
- 步骤4 选中提示留言通知复选框,以在电话摘机并且有留言正在等待时,激活提示拨号音。
- 步骤5 单击保存。
- 步骤6 单击应用配置。

## 留言通知音频提示故障诊断

### 电话上未听到留言通知音频提示

问题电话不会播放断断续续的拨号音以通知用户有新语音邮件。

如果用户使用 SCCP 电话,请检查以下各项:

•确保电话固件版本为 8.3(1) 或更高版本。

步骤5 单击保存。

- 检查电话的 AMWI 设置和用户挂机的线路。
- •验证 Cisco CallManager 服务是否正在服务器上运行。
- •检查电话与Unified Communications Manager之间的嗅探器追踪。确保电话收到提示音类型等于 42 的开始音 (StartTone) 消息。

如果用户使用 SIP 电话,请检查以下各项:

- •确保电话固件版本为 8.3(1) 或更高版本。
- 检查线路(目录号码) 配置。 电话必须显示设置,例如 line1\_msgWaitingAMWI:1, line2\_msgWaitingAMWI:0。
- •确保在 Cisco Unified CM 管理的 SIP 配置文件配置窗口中选中了提示留言通知复选框。

## 本地化 AMWI 提示音不在特定区域播放

问题 在非英文区域配置的电话不播放本地化提示音。

解决方法 请检查以下各项:

- •从 Cisco Unified CM 管理中,验证设备配置文件配置窗口(设备>设备设置>设备配置文件) 中的用户区域设置。
- 确保用户在更改区域设置后重置电话。
- 检查 user/local/cm/tftp /<locale name> directory 并验证本地化的 g3-tones.xml 文件中是否定义了 AMWI 提示音。

当地语言翻译版本说明

思科可能会在某些地方提供本内容的当地语言翻译版本。请注意,翻译版本仅供参考,如有任何不 一致之处,以本内容的英文版本为准。